## Pay online the application processing fee

Pay the application processing fee online through <u>SBI Collect Portal link</u>

(https://www.onlinesbi.sbi/sbicollect/icollecthome.htm)

**Instructions:** Follow the above link to open the homepage of SBI collect portal, read and accept the terms & conditions, then Click "**Proceed**", Select the State of Institute "**All India**", Select the type of Institution "**Educational Institutions**" from the drop-list and click "**Go**". Select Educational Institutions Name "**INDIAN INSTITUTE OF TECHNOLOGY (BHU), VARANASI**" and click "**Submit**". Then, select the payment category "**APPLICATION PROCESSING FEE**". Fill in the payment details carefully and click "**Submit**" to make the payment.

| Activ      | /ities                                                                                                    | 📦 F             | irefo                                                                                  | ox Web Browser                          | •                                          |                                                                                          | Mon 12                                            | 57 PM •                                                                                         |             |              | A                  | () ( | ד ל |
|------------|----------------------------------------------------------------------------------------------------|-----------------|----------------------------------------------------------------------------------------|-----------------------------------------|--------------------------------------------|------------------------------------------------------------------------------------------|---------------------------------------------------|-------------------------------------------------------------------------------------------------|-------------|--------------|--------------------|------|-----|
| • 🍅        | 0 P                                                                                                    | G ADN           | AISSI                                                                                  | ons ×                                   | 😗 State                                    | Bank Collect ×                                                                           | +                                                 |                                                                                                 |             |              |                    |      | • 😣 |
| • 🚍        | ÷                                                                                                    | $\rightarrow$   | С                                                                                      | <u>۵</u> (۲)                            | A https                                    | ://www.onlinesbi.st                                                                      | <b>i</b> /sbicolle                                | ect/payment/showpaymentdetail                                                                   | s.htm       | ☆            | ${\times}$         | ₽    | ≡   |
|            |                                                                                                    |                 |                                                                                        |                                         |                                            |                                                                                          |                                                   | ()                                                                                              | State Ban   | Collect      |                    |      |     |
| : 📄        |                                                                                                    |                 |                                                                                        | State Dank Call                         | ant Star                                   | o Dank Mana                                                                              |                                                   |                                                                                                 |             |              |                    |      |     |
|            |                                                                                                    |                 |                                                                                        | State Bank Colle                        |                                            | e Bank Mops                                                                              |                                                   |                                                                                                 |             | <b>C D D</b> |                    |      |     |
|            |                                                                                                    |                 | - i                                                                                    | State Bank Collect / State Bank Collect |                                            |                                                                                          |                                                   |                                                                                                 |             |              |                    |      |     |
| ·          | State Balik Collect                                                                                                    |                 |                                                                                        | State Bank Collec                       |                                            | 31-Jan-2022 [12:55 PM IS1]                                                               |                                                   |                                                                                                 |             |              |                    |      |     |
| • 🤜<br>• 📝 |                                                                                                    |                 | INDIAN INSTITUTE OF TECHNOLOGY (BHU) VARANASI<br>BHU CAMPUS, VARANASI, Varanasi-221005 |                                         |                                            |                                                                                          |                                                   |                                                                                                 |             |              |                    |      |     |
|            |                                                                                                    |                 |                                                                                        | Provide details of payment              |                                            |                                                                                          |                                                   |                                                                                                 |             |              |                    |      |     |
|            |                                                                                                    |                 |                                                                                        | Select Payment C                        | Category *                                 | APPLICATION PRO                                                                          | CESSING                                           |                                                                                                 |             |              |                    |      |     |
|            |                                                                                                    |                 |                                                                                        | Roll No./Applicati                      | ion No. *                                  | 22100001                                                                                 |                                                   |                                                                                                 |             |              |                    |      |     |
|            |                                                                                                    |                 |                                                                                        | Name of Student                         | •                                          | Name of Student                                                                          |                                                   |                                                                                                 |             |              |                    |      |     |
|            |                                                                                                    |                 |                                                                                        | Name of Guardia                         | n *                                        | Name of Guardian                                                                         |                                                   |                                                                                                 |             |              |                    |      |     |
|            |                                                                                                    |                 |                                                                                        | Mobile No. *                            |                                            | 11111111                                                                                 |                                                   |                                                                                                 |             |              |                    |      |     |
|            |                                                                                                    |                 |                                                                                        | E-mail Address *                        |                                            | abc@gmail.com                                                                            |                                                   |                                                                                                 |             |              |                    |      |     |
|            |                                                                                                    |                 |                                                                                        | Category *                              |                                            | GEN-EWS                                                                                  | •                                                 | •                                                                                               |             |              |                    |      |     |
|            | Programme *                                                                                                    |                 |                                                                                        | M.Tech                                  | -                                          | •                                                                                        |                                                   |                                                                                                 |             |              |                    |      |     |
| Activit    | ties                                                                                                    | ڬ Fir           | efox                                                                                   | Web Browser 🔻                           | _                                          | ı                                                                                        | 4on 12:58                                         | 8 PM ●                                                                                          |             |              | A 4                | ) () | -   |
| ۲          | 🕘 PG                                                                                                    | ADMI            | SSIO                                                                                   | ns ×                                    | 👔 State Ba                                 | ank Collect ×                                                                            | +                                                 |                                                                                                 |             |              |                    | • •  |     |
|            | $\leftarrow$                                                                                                    | $\rightarrow$ ( | C                                                                                      |                                         | A https:/                                  | /www.onlinesbi.sbi                                                                       | /sbicollec                                        | t/payment/showpaymentdetails.                                                                   | .htm 🖍      | 3            | $\bigtriangledown$ |      | =   |
|            |                                                                                                    |                 |                                                                                        | Category *                              |                                            | GEN-EWS                                                                                  | •                                                 |                                                                                                 |             |              |                    |      |     |
|            |                                                                                                    |                 |                                                                                        | Programme *                             |                                            | M.Tech                                                                                   | -                                                 |                                                                                                 |             |              |                    |      |     |
|            |                                                                                                    |                 |                                                                                        | Session *                               |                                            | 2022-23                                                                                  | •                                                 |                                                                                                 |             |              |                    |      |     |
| 2          |                                                                                                    |                 |                                                                                        | Department *                            |                                            | Chemical Engg and Te                                                                     | echnology                                         |                                                                                                 |             |              |                    |      |     |
| 9          |                                                                                                    |                 |                                                                                        | Application Proces                      | sing Fee *                                 | 500                                                                                      |                                                   |                                                                                                 |             |              |                    |      |     |
| · 📂        |                                                                                                    |                 |                                                                                        | Any Other Fee                           |                                            | NIL                                                                                      |                                                   |                                                                                                 |             |              |                    |      | 1   |
|            |                                                                                                    |                 |                                                                                        |                                         |                                            | NIL                                                                                      |                                                   |                                                                                                 |             |              |                    |      |     |
|            | Remarks <ul> <li>In case of any Problem or</li> <li>In case of Transaction rel</li> </ul> Please enter your Name, Date of |                 |                                                                                        |                                         | y Problem c<br>ansaction re<br>ame, Date o | r Support, please conta<br>lated issues, please writ<br>f Birth <b>(For Personal B</b> - | ct Academi<br>te us at sbi<br><b>anking) / Ir</b> | ics Department or concerned Co-ordina<br>.11445sbi.co.in<br>ncorporation (For Corporate Banking | tor/Warden. |              |                    |      |     |
|            | This is required to reprint your e-receipt / remittance(PAP) form, if the need arises.                                    |                 |                                                                                        |                                         |                                            |                                                                                          |                                                   |                                                                                                 |             |              |                    |      |     |
|            |                                                                                                    |                 |                                                                                        | Name *                                  |                                            | Name                                                                                     |                                                   |                                                                                                 |             |              |                    |      |     |
| :::        |                                                                                                    |                 |                                                                                        | Date Of Birth / Inco<br>*               | rporation                                  | 4/1/2000                                                                                 |                                                   |                                                                                                 |             |              |                    |      |     |
| •••        |                                                                                                    |                 |                                                                                        |                                         | i                                          |                                                                                          | 1                                                 |                                                                                                 |             |              |                    |      |     |